## Importer un carnet d'adresses dans Convergence (webmail)

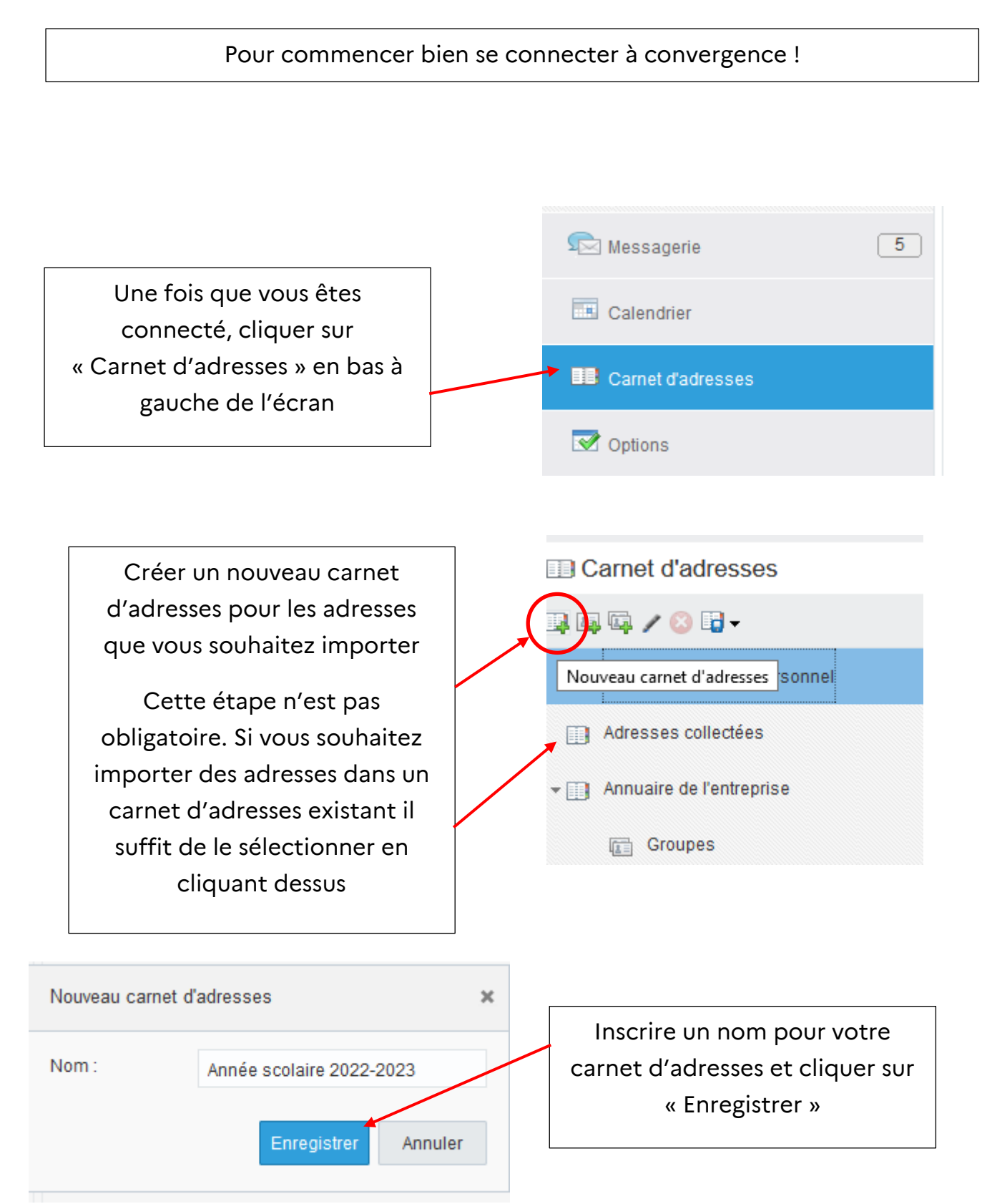

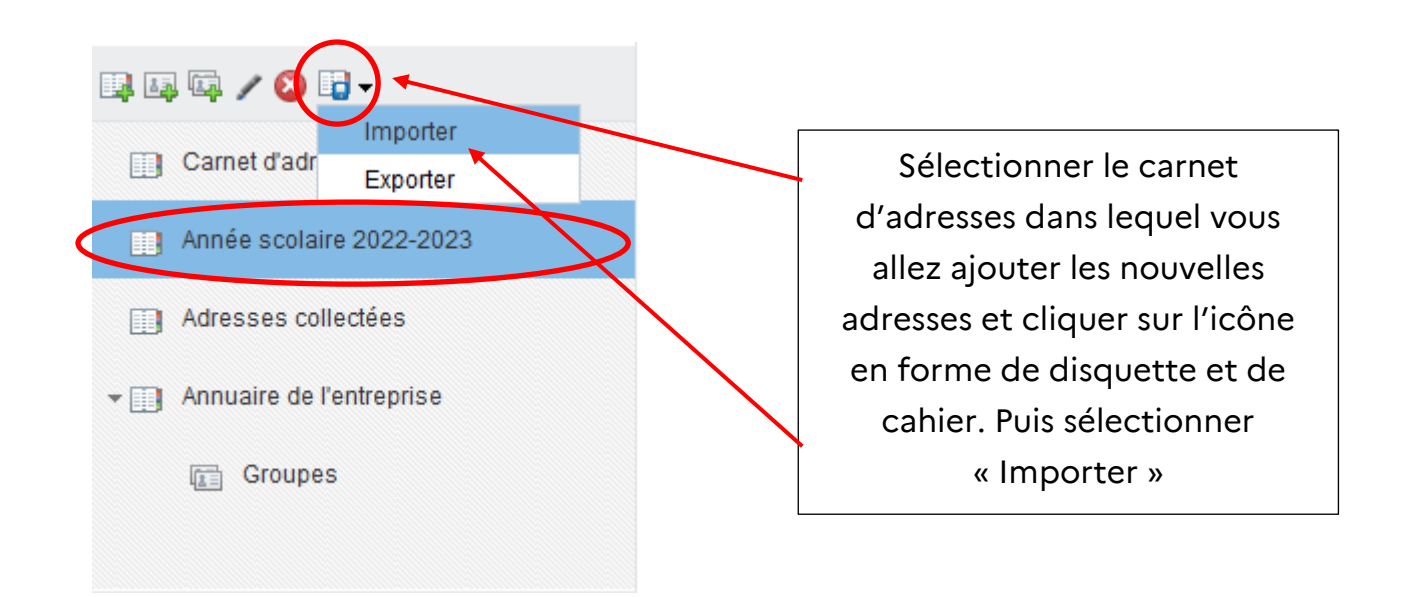

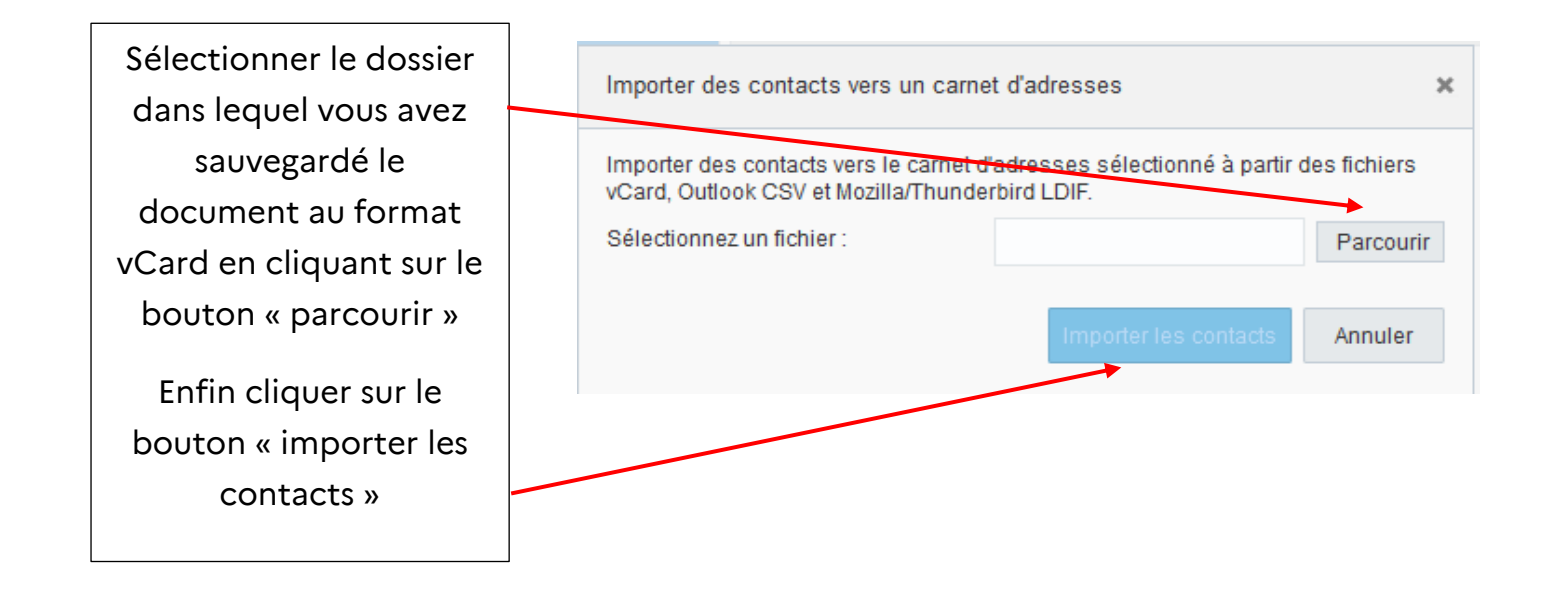

| Importer des contacts vers un carnet d'adresses | × | Vos contacts ont été                                      |
|-------------------------------------------------|---|-----------------------------------------------------------|
| 2 entrées ont été importées.                    |   | importés avec<br>succès dans votre<br>carnet d'adresses ! |